## 成績系統成績單列印格式錯誤簡單處理方式

1. 首先確認字型是否為中,若不是請設回「中」即可。

「檢視→字型→中」

| 🌈 軍訓期末總成績冊                                  | - Windows Internet Explo                   | rer            |                             |  |
|---------------------------------------------|--------------------------------------------|----------------|-----------------------------|--|
| 30 - Ph                                     | tp://db. <b>ctu.edu.tw</b> /spe/main.      | aspx           |                             |  |
| 檔案(E) 編輯(E)                                 | 檢視(Ⅴ) 我的最愛(Δ)                              | 工具( <u>T</u> ) | 説明(H)                       |  |
| 😭 我的最愛 🛛 🍰                                  | <b>工具列(<u>T</u>)</b><br>快速索引標簽( <u>Q</u> ) | ►<br>Ctrl+Q    | 理~1 🙋 diggirl               |  |
| 🏉 軍訓期末總成績                                   | 瀏覽器列(E)                                    | •              |                             |  |
| <b>建國</b><br>Chienland<br>學期: 981           | 到( <u>G)</u><br>停止(P)<br>重新整理( <u>R</u> )  | ►<br>Esc<br>F5 | 1111 - 軍訓 -                 |  |
|                                             | 縮放(Z) ▶                                    |                |                             |  |
|                                             | 字型(X)                                      | Þ              | 最大(G)                       |  |
| <u>學號</u><br>01 98401002*張<br>02 98401003 吳 | 編碼(D)<br>様式(Y)<br>鍵盤瀏覽(B)                  | F7             | 較大①<br>● 中 <u>例</u><br>較小的◎ |  |
| 03 98401004 楊                               | 原始檔(C)                                     |                | 最小( <u>A</u> )              |  |
| 04 98401005 劉                               | 安全性報表(3)                                   |                | 100 0                       |  |
| <u>05 98401006 王</u>                        | 國際網站位址(1)                                  |                | 100 0                       |  |
| <u>06 98401007 許</u>                        | 網頁隱私權原則(型)                                 |                | 100 0                       |  |
| 07 98401008 * 林                             | 全螢幕④                                       | F11            | 100 0                       |  |

2.若字型改設為「中」,但列印時還是超出範圍,則請調整列印格式。

## 「檔案→設定列印格式」

| 🌈 軍訓期末總成績冊                     | - Window                 | s Intern | et Explo           | rer              |
|--------------------------------|--------------------------|----------|--------------------|------------------|
| 🔆 🔄 🗢 🖻 h                      | ttp://d.b. <b>ctu</b> .e | :du.tw/s | pe/main            | aspx.            |
| 檔案(F) 編輯(E)                    | 檢視(♡)                    | 我的       | 最愛( <u>A</u> )     | 工具               |
| 新索引標籤( <u>T</u> )<br>複製索引標籤(B) | Ctrl+T<br>Ctrl+K         | 民朋       | <b>员務網</b> ne      | ew 🥭 .           |
| 新視窗(N)<br>新聞工作階段の              | Ctrl+N                   |          |                    |                  |
| 制電工(FRA及U)<br>開啓(0)<br>編輯(0)   | Ctrl+O                   | J        | く<br>學<br>iversity | 98               |
| 儲存⑧                            | Ctrl+S                   |          |                    | *                |
| 弱行利値(≧)…<br>關閉索引標籤(C)          | Ctrl+₩                   |          | 期考                 | 丨 <del>平</del> 時 |
| 設定列印格式(U).                     | <i></i>                  | %        | 15%                | 25%              |
| 列印(P)<br>預覽列印(V)               | Ctrl+P                   |          | 90<br>80           | 80<br>80         |
|                                |                          |          | 80                 | 85               |
| 博送(些)                          |                          |          | 80                 | 85               |
| 匯入和匯出①…                        |                          |          | 80                 | 85               |
| 内容(R)                          |                          |          | 80                 | 85               |
| 離線工作(₩)                        |                          |          | 100                | 80               |
| 結束(X)                          |                          |          | 80                 | 85               |
| 09 98401010 IB                 | <b>寒</b> 恩               | 82       | 80                 | 85               |

3.在「設定列印格式」 視窗中將左右邊界設為 6mm 即可。

## 「邊界→左右邊界設為 6mm」

| 右限: 6                                                                                                    |                                                                                                    |
|----------------------------------------------------------------------------------------------------|----------------------------------------------------------------------------------------------------|
| and a subscription of the subscription of the |                                                                                                    |
| 上①: 4.23                                                                                                    |                                                                                                    |
| 下他: [4.23                                                                                                    |                                                                                                    |
|                                                                                                    |                                                                                                    |
| 頁尾④:                                                                                                    |                                                                                                    |
| - URL                                                                                                    | -                                                                                                    |
| ▼ 「空白-                                                                                                    | •                                                                                                    |
| ▼ 以短格式顯示日期                                                                                                    | •                                                                                                    |
|                                                                                                    |                                                                                                    |
|                                                                                                    | Image: Text of the second second |